## Windows 7 / Vista の接続設定方法

1. [スタート]メニューをクリックし、Windows メニュー画面から[コントロールパネル]をクリックします。

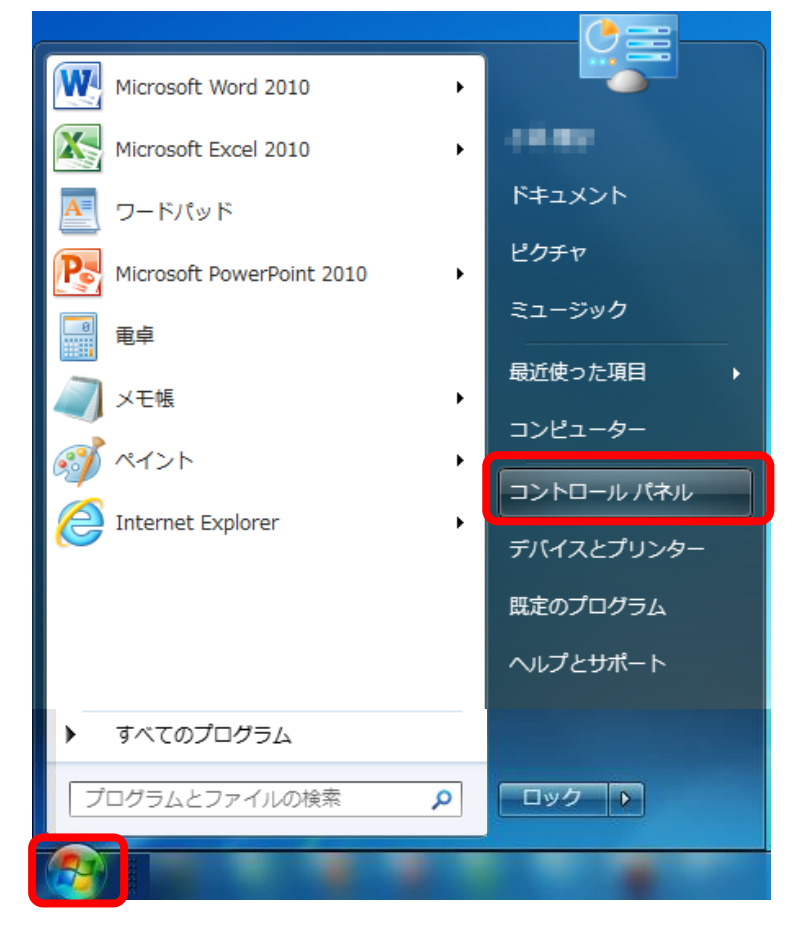

2.「コントロールパネル」画面が表示されます。[ネットワークとインターネット]をクリックします。

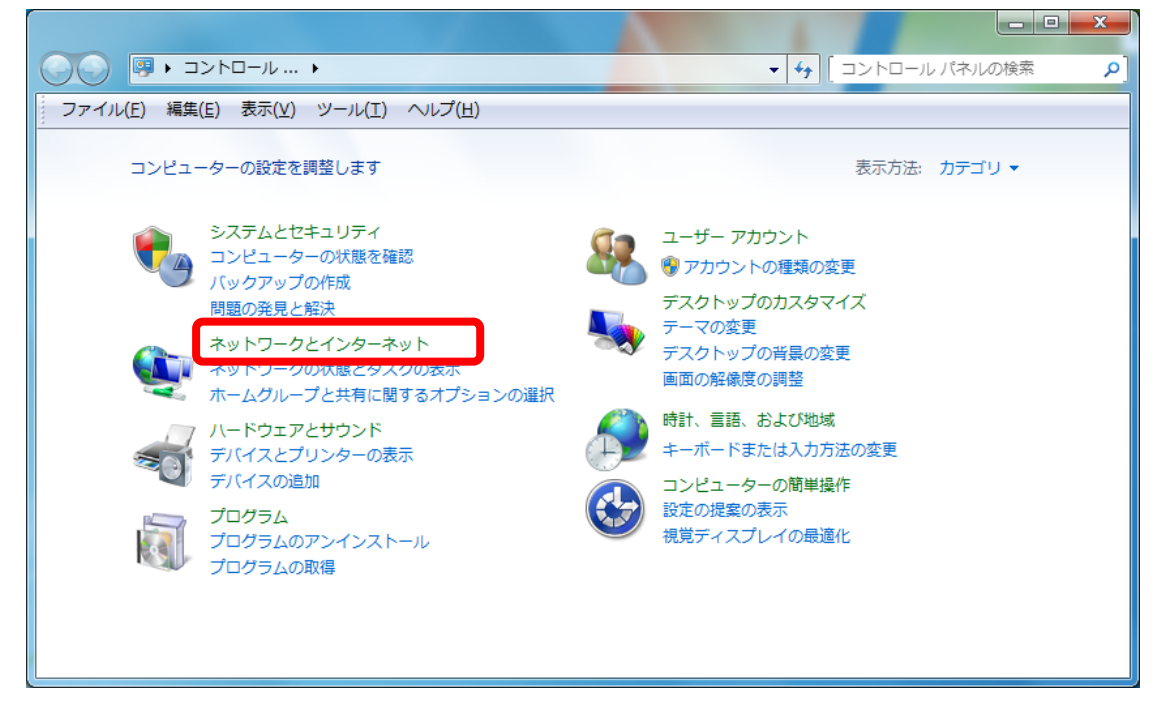

3. [ネットワークとインターネット]画面が表示されます。[ネットワークと共有センター]をクリックします。

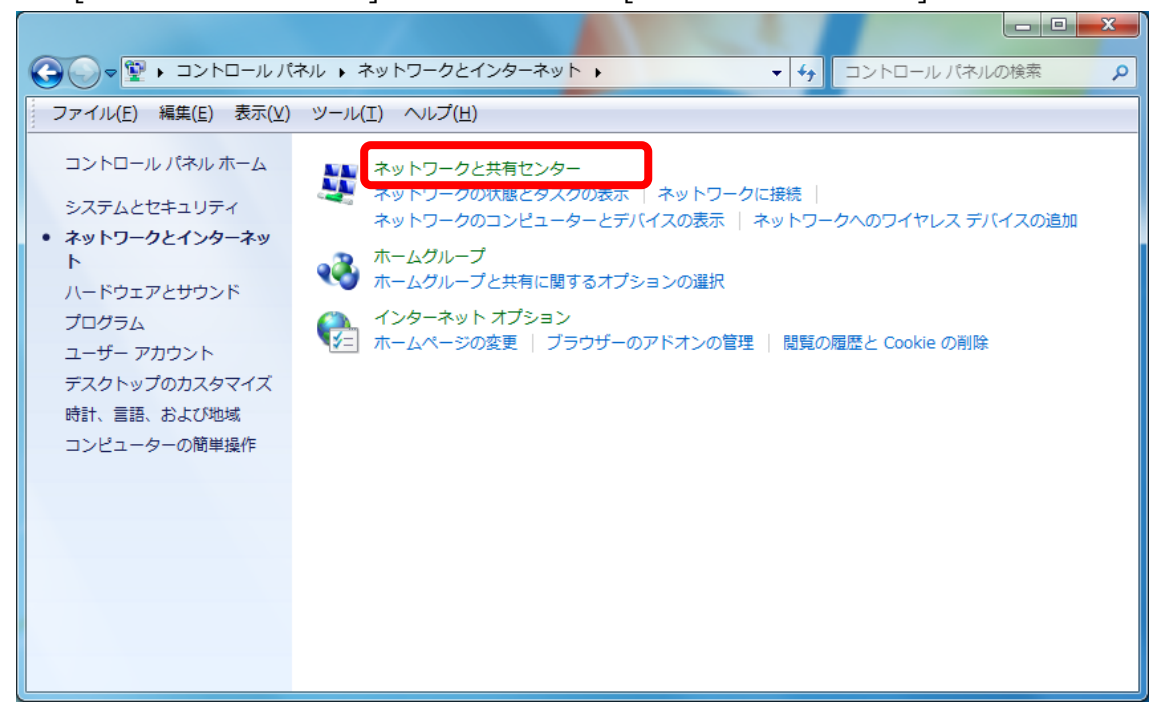

4. [ローカルエリア接続]アイコンを右クリックし、出てきたメニューの中から[プロパティ]ボタンをクリックしま す。

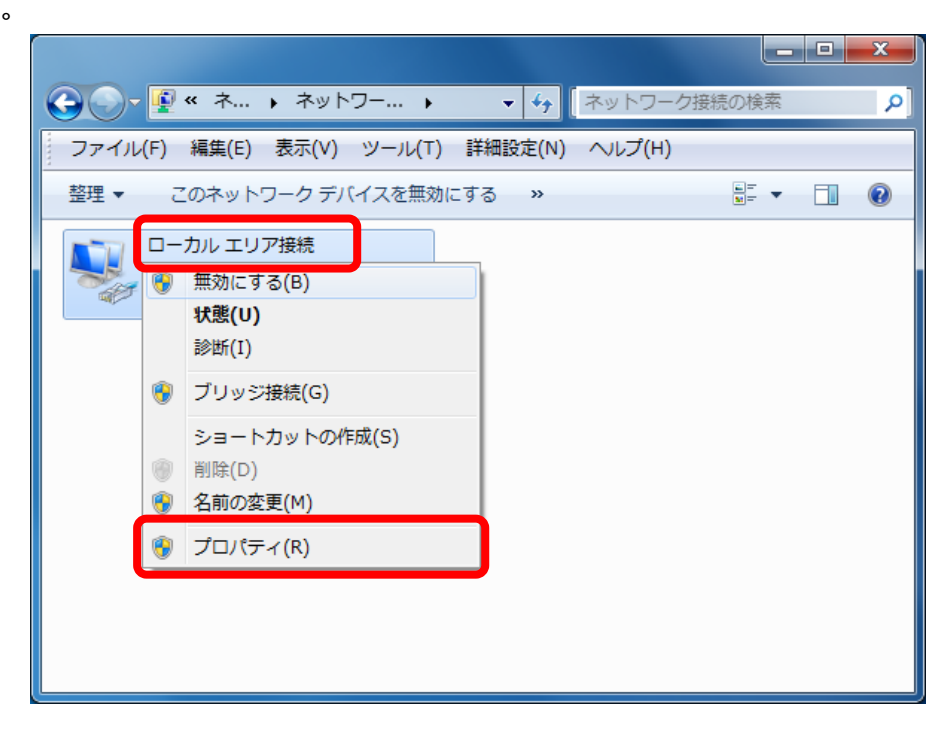

5. [ローカルエリア接続のプロパティ]画面が表示されたら、[インターネットプロトコル バージョン 4(TCP/IPv4)]を選択し、[プロパティ]ボタンをクリックします。

| 単 ローカル エリア接続のプロパティ                                                                    | x      |
|---------------------------------------------------------------------------------------|--------|
| ネットワーク                                                                                |        |
| 接続の方法:                                                                                |        |
| 👰 Realtek PCIe GBE Family Controller                                                  |        |
| 構成(C)                                                                                 |        |
| この接続は)次の項目を使用します( <u>O</u> ):                                                         |        |
| ☑ ➡ Microsoft ネットワーク用クライアント                                                           |        |
| 📃 🗹 📮QoS パケット スケジューラ                                                                  |        |
| ■ Microsoft ネットワーク用ファイルとプリンター共有                                                       |        |
| 🔽 🗼 インターネット プロトコル バージョン 6 (TCP/IPv6)                                                  |        |
| 🗹 🛥 インターネット プロトコル バージョン 4 (TCP/IPv4)                                                  |        |
| 🗹 🔺 Link-Layer Topology Discovery Mapper I/O Driver                                   |        |
| 🗹 🔺 Link-Layer Topology Discovery Responder                                           |        |
|                                                                                       |        |
|                                                                                       |        |
| 伝送制御ブロトコル/インターネット プロトコル。相互接続されたさまざまな<br>ネットワーク間の通信を提供する、既定のワイド エリア ネットワーク プロト<br>ルです。 | λ<br>Ω |
|                                                                                       |        |
| OK キャン                                                                                | rtill  |

6. 「IP アドレスを自動的に取得する(O)」および「DNS サーバーのアドレスを自動的に取得する(B)」 にチェックが入っていることを確認して、[OK]ボタンをクリックし、関連画面を閉じます。

| インターネット プロトコル バージョン 4 (TCP/IPv4)のプロパティ 🛛 🔋 💌 🏾                                                       |
|----------------------------------------------------------------------------------------------------|
| 全般 代替の構成                                                                                             |
| ネットワークでこの機能がサポートされている場合は、IP 設定を自動的に取得することがで<br>きます。サポートされていない場合は、ネットワーク管理者に適切な IP 設定を問い合わせ<br>てください。 |
| <ul> <li>● IP アドレスを自動的に取得する(①)</li> <li>● たの 取 スピレスを使く(○)</li> </ul>                                 |
| ● パンロド アドレスを見ているが<br>IP アドレス(D:                                                                      |
| サブネット マスク(山):                                                                                        |
| デフォルト ゲートウェイ( <u>D</u> ):                                                                            |
| ② DNS サーバーのアドレスを自動的に取得する(B)                                                                          |
|                                                                                                    |
| 優先 DNS サーバー(P):                                                                                      |
| 代替 DNS サーバー( <u>A</u> ):                                                                             |
| ○ 終了時に設定を検証する(L) 詳細設定(𝒴                                                                              |
| OK キャンセル                                                                                             |

以上で設定は完了です。インターネット接続をお試しください。